فر آیند ورود و تکمیل و پرداخت شهریه برای ورودی های کارشناسی ارشد مهر ۱۳۹۶(غیر پردیس)

## توجه: به منظور انجام مراحل آموزشی پذیرش غیر حضوری حتما از مرور گر اینترنت اکسپلورر (IE) استفاده نمایید.

مرحله ۱:

مراجعه به سامانه آموزشی گلستان دانشگاه علم وصنعت به آدرس golestan.iust.ac.ir

مرحله ۲:

کلیک بروی گزینه "ورود به سیستم" (تصویر سمت *ر*است) و سپس وا*ر*د نمودن "کد امنیتی" (تصویر سمت چپ)

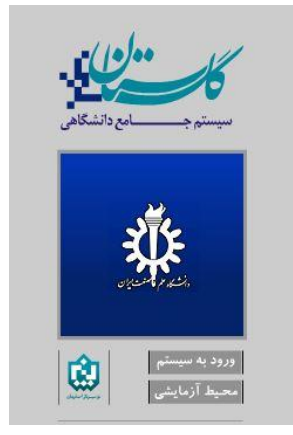

مرحله ۳:

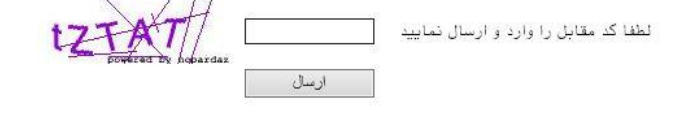

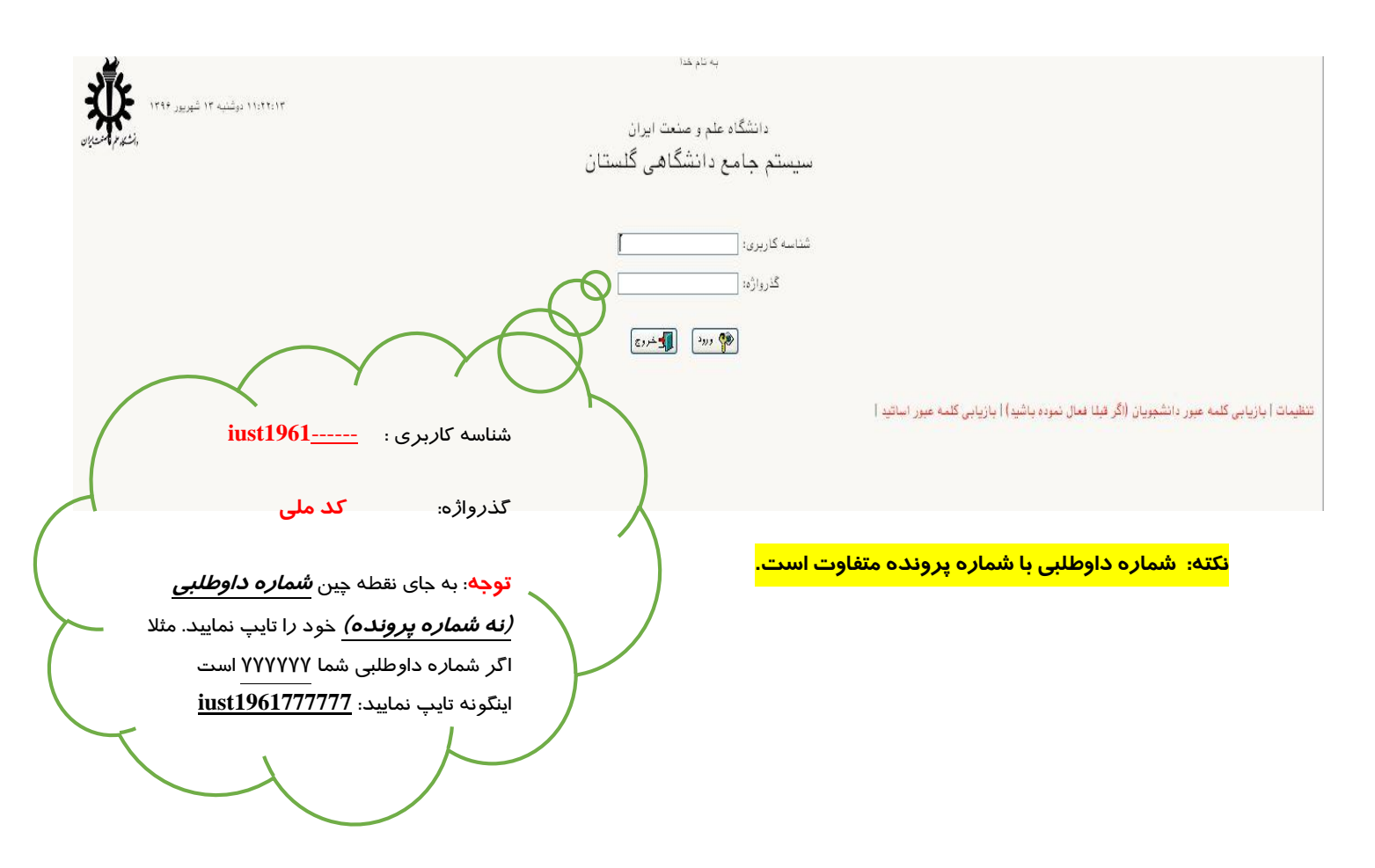

## مرحله ٤:

بر روی گزینه "انتخاب" ردیف های ۱ تا ۶ (به ترتیب) کلیک و سوالات مطروحه در هر یک از فرم ها *ر*ا پاسخ دهید. پس از تکمیل هر فرم برای باز گشت به صفحه زیر از گزینه "باز گشت" که در انتهای سمت چپ هر فرم قرار دارد استفاده نمایید. <mark>دقت نمایید بعد از تکمیل ردیفهای ۱ تا ۶ مرحله ۳ در ردیف آخر زمان و ساعت مراجعه به دانشگاه برای ثبت نام و</mark>

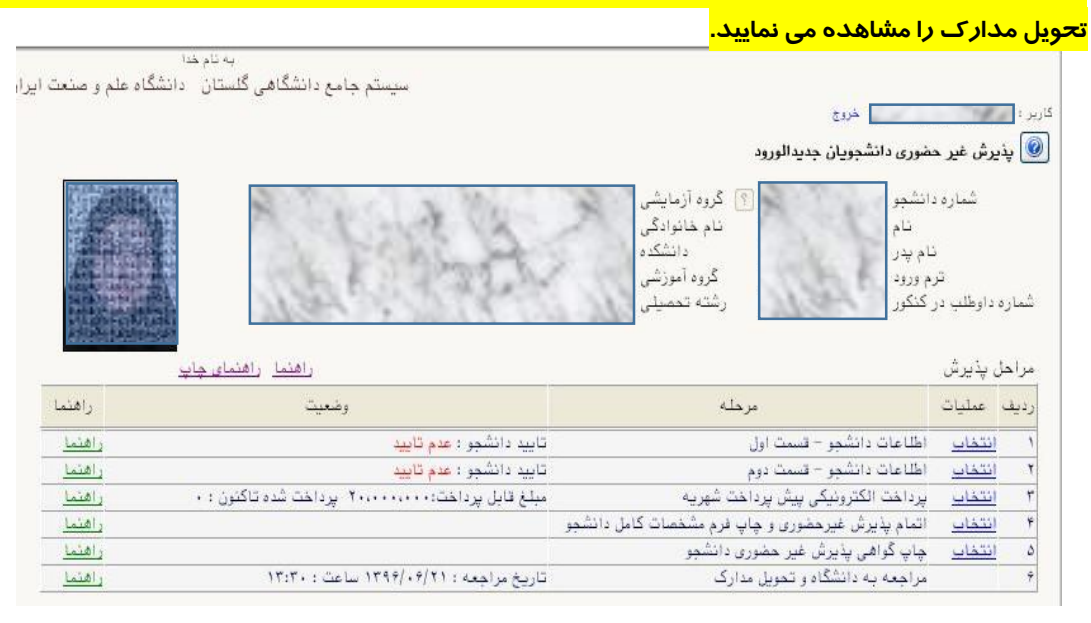

## توجه:

در صورتی که دانشجوی شهریه پرداز (شبانه/پردیس/ مجازی/آموزش الکترونیکی) هستید ردیف ۳ (پرداخت الکترونیکی پیش پرداخت شهریه) نمایش داده می شود. در این مرحله به نکات زیر دقت گردد:

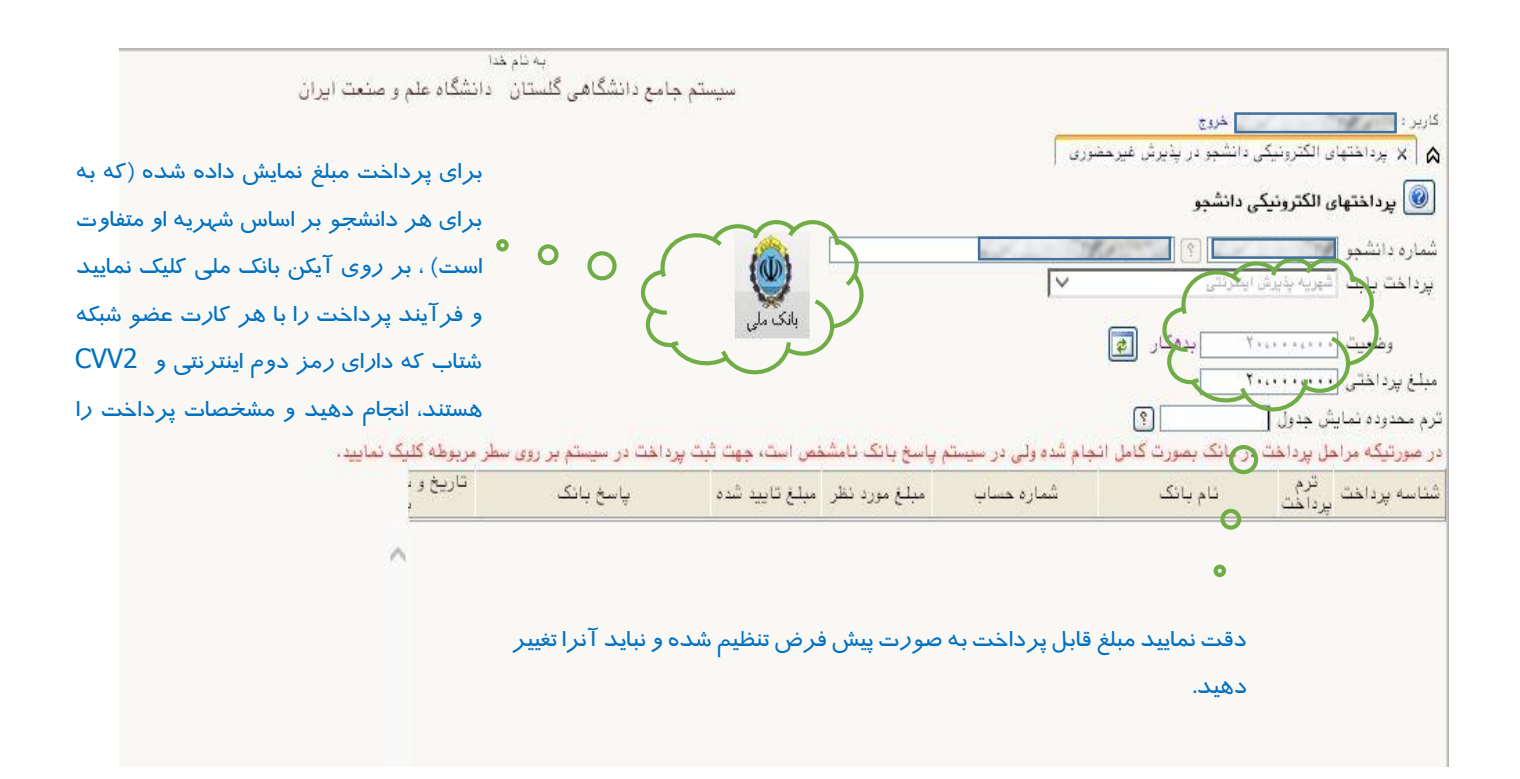